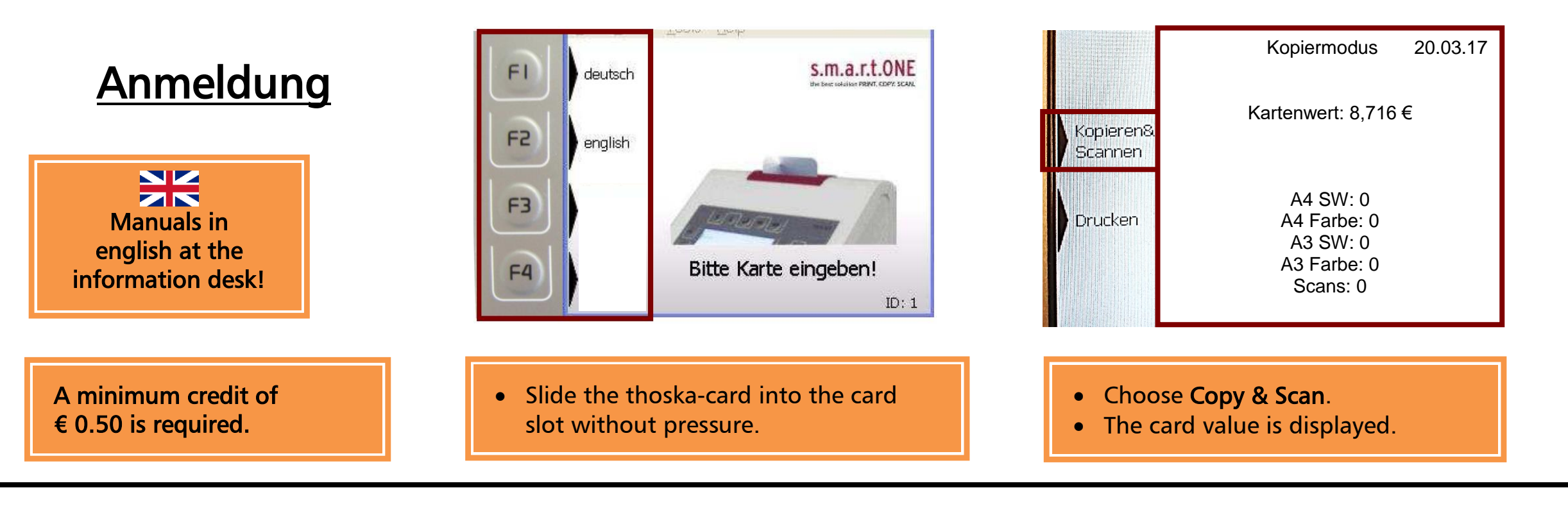

## Copying

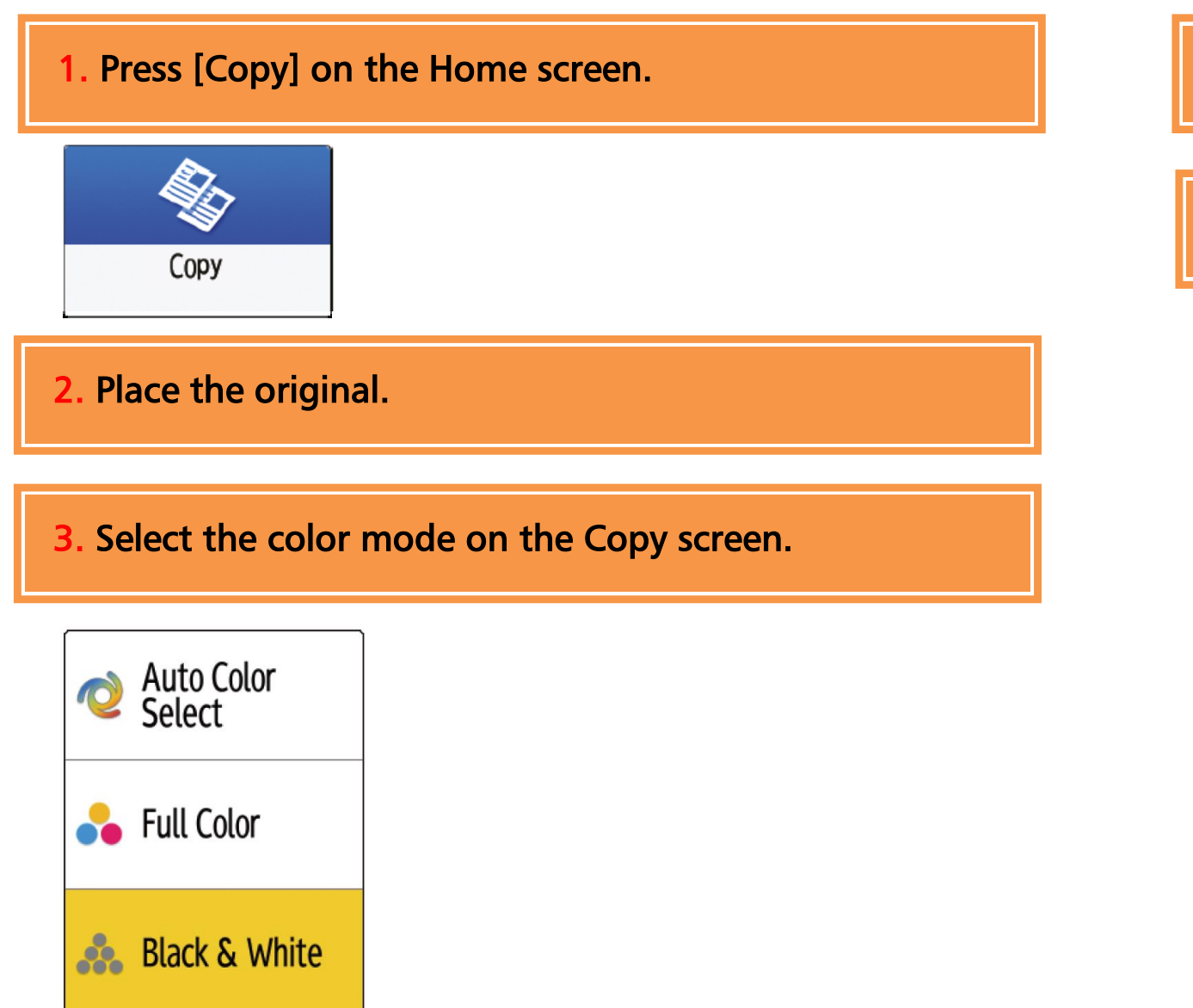

4. Make any settings.

## 5. Press the green button **START**, to start the printing.

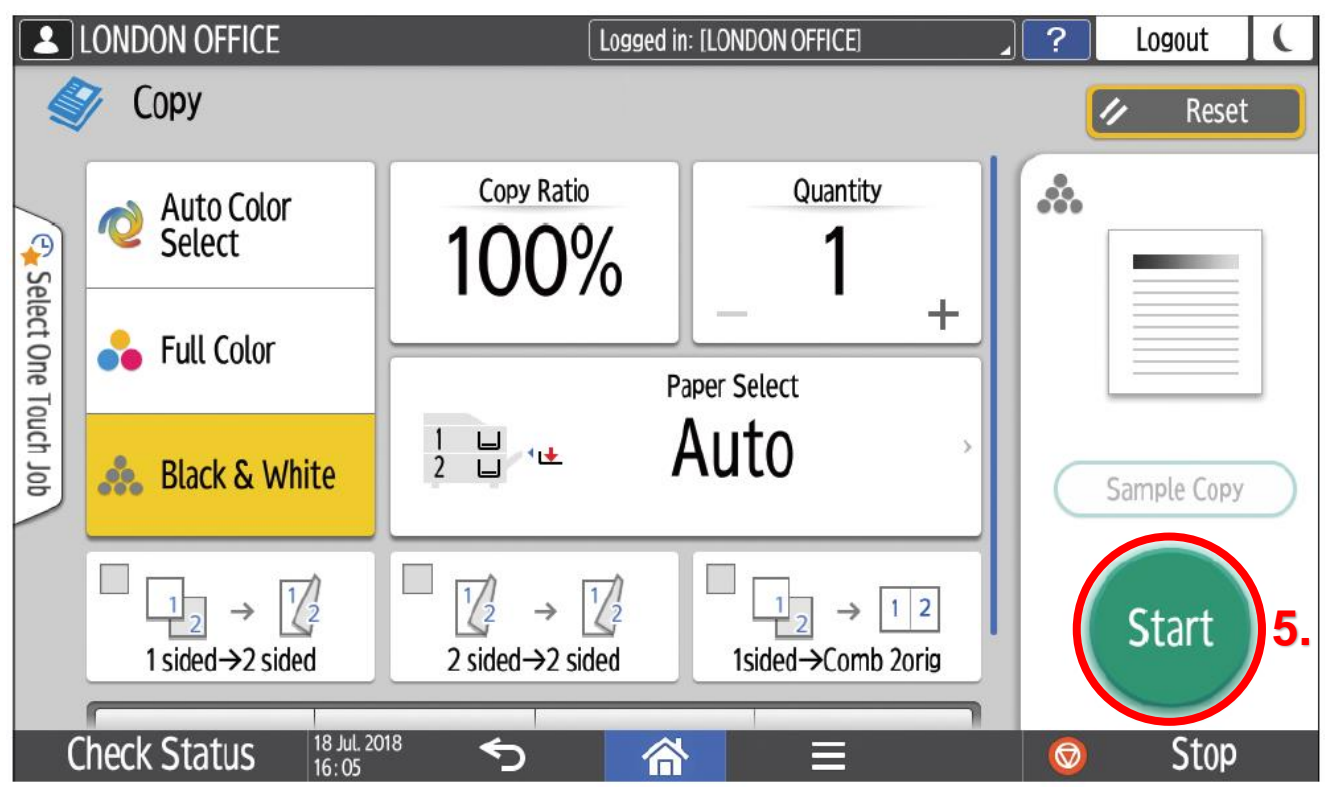

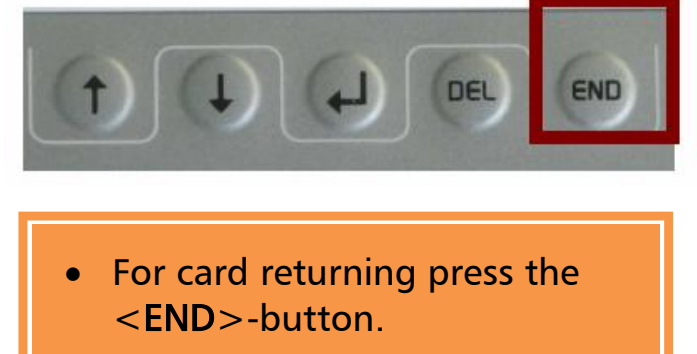

07/22 TS

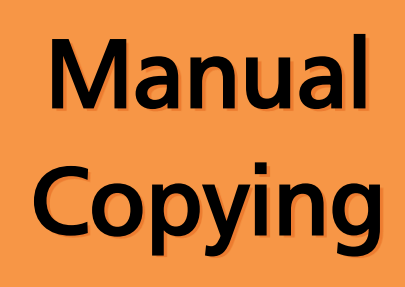

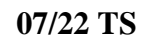